## SHINHAN FINANCE

## HƯỚNG DẪN TẠO ePIN THỂ TÍN DỤNG "THE FIRST" TRÊN iShinhan

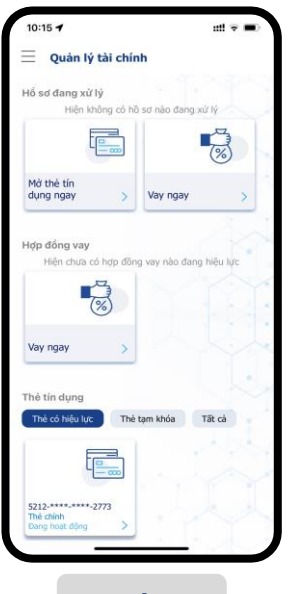

Bước 1

Đăng nhập vào iShinhan và chọn thẻ muốn tạo ePin

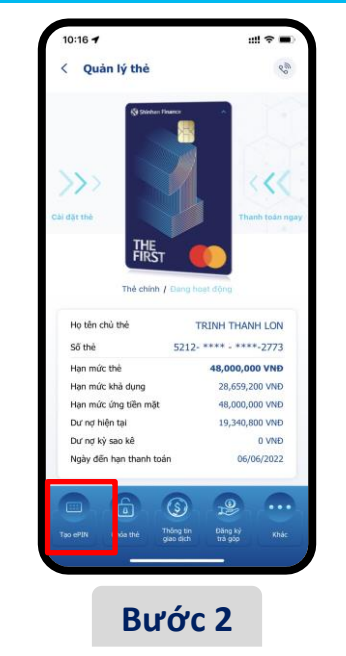

Tại màn hình "Quản lý thẻ", chọn icon "Tạo ePin"

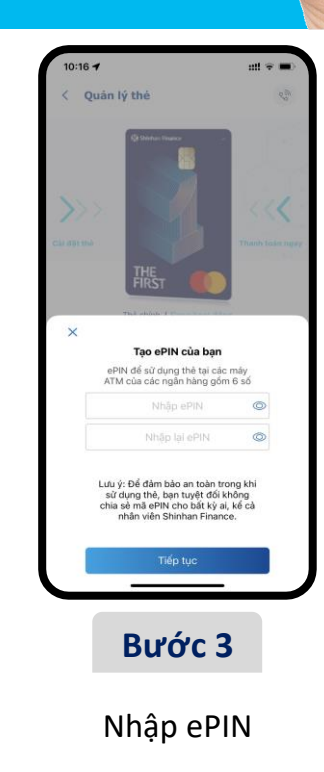

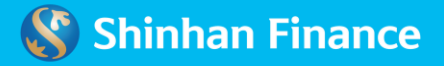

## SHINHAN FINANCE

## HƯỚNG DẪN TẠO ePIN THỂ TÍN DỤNG "THE FIRST" TRÊN iShinhan

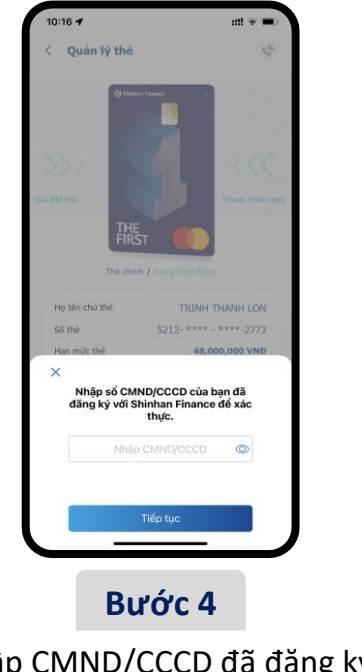

Nhập CMND/CCCD đã đăng ký với Shinhan Finance

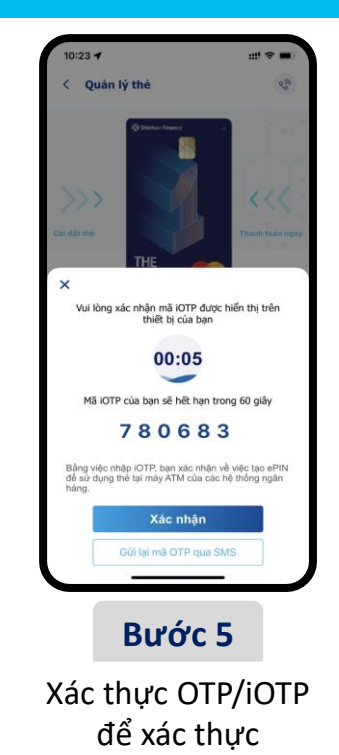

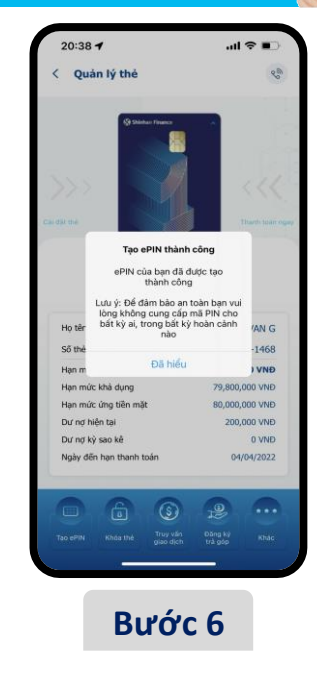

Thông báo ePIN thành công

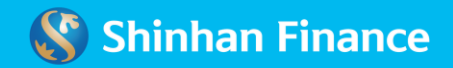